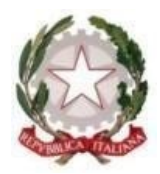

## **TRIBUNALE DI LECCE**

## Vademecum modalità pagamento telematico – Iscrizione Albo Ctu / Periti

Per il pagamento telematico occorre collegarsi al sito <u>https://pst.giustizia.it/PST/</u> Selezionare la voce **SERVIZI** 

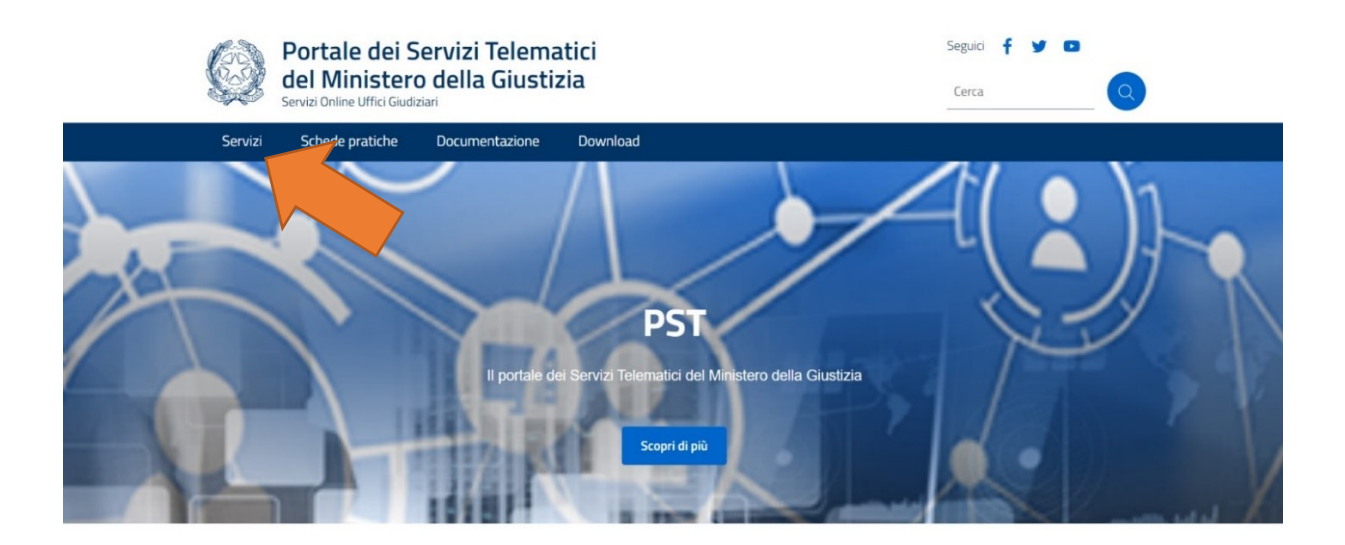

Tra le opzioni selezionare **PAGAMENTI ONLINE TRAMITE PAGOPA – UTENTI NON REGISTRATI - ACCEDI** 

| Area Riservata                                                                  | Uffici giudiziari                         | Punti di accesso                                           | Consultazione pubblica dei<br>registri                                                                |
|---------------------------------------------------------------------------------|-------------------------------------------|------------------------------------------------------------|----------------------------------------------------------------------------------------------------|
| ACCEDI                                                                          | ACCEDI                                    | ACCEDI                                                     | ACCEDI                                                                                                |
| Consultazione pubblica registri<br>Corte di Cassazione                          | Servizio online giudice di pace           | Portale delle procedure<br>concorsuali                     | Piattaforma e-learning                                                                                |
| ACCEDI                                                                          | ACCEDI                                    | ACCEDI                                                     | ACCEDI                                                                                                |
| Portale liquidazione spese di<br>giustizia, istanze Pinto e imputati<br>assolti | Class Action - Azioni di Classe           | Pagamenti online tramite pagoPA<br>- utenti non registrati | Registro nazionale degli incarichi<br>di curatore, commissario<br>giudiziale e liquidatore giudiziale |
| ACCEDI                                                                          | ACCEDI                                    | ACCEDI                                                     | ACCEDI                                                                                                |
| Tribunale Online                                                                | Albo dei gestori della crisi<br>d'impresa |                                                            |                                                                                                    |
| ACCEDI                                                                          | ACCEDI                                    |                                                            |                                                                                                    |

Selezionare la voce ALTRI PAGAMENTI in fondo la pagina

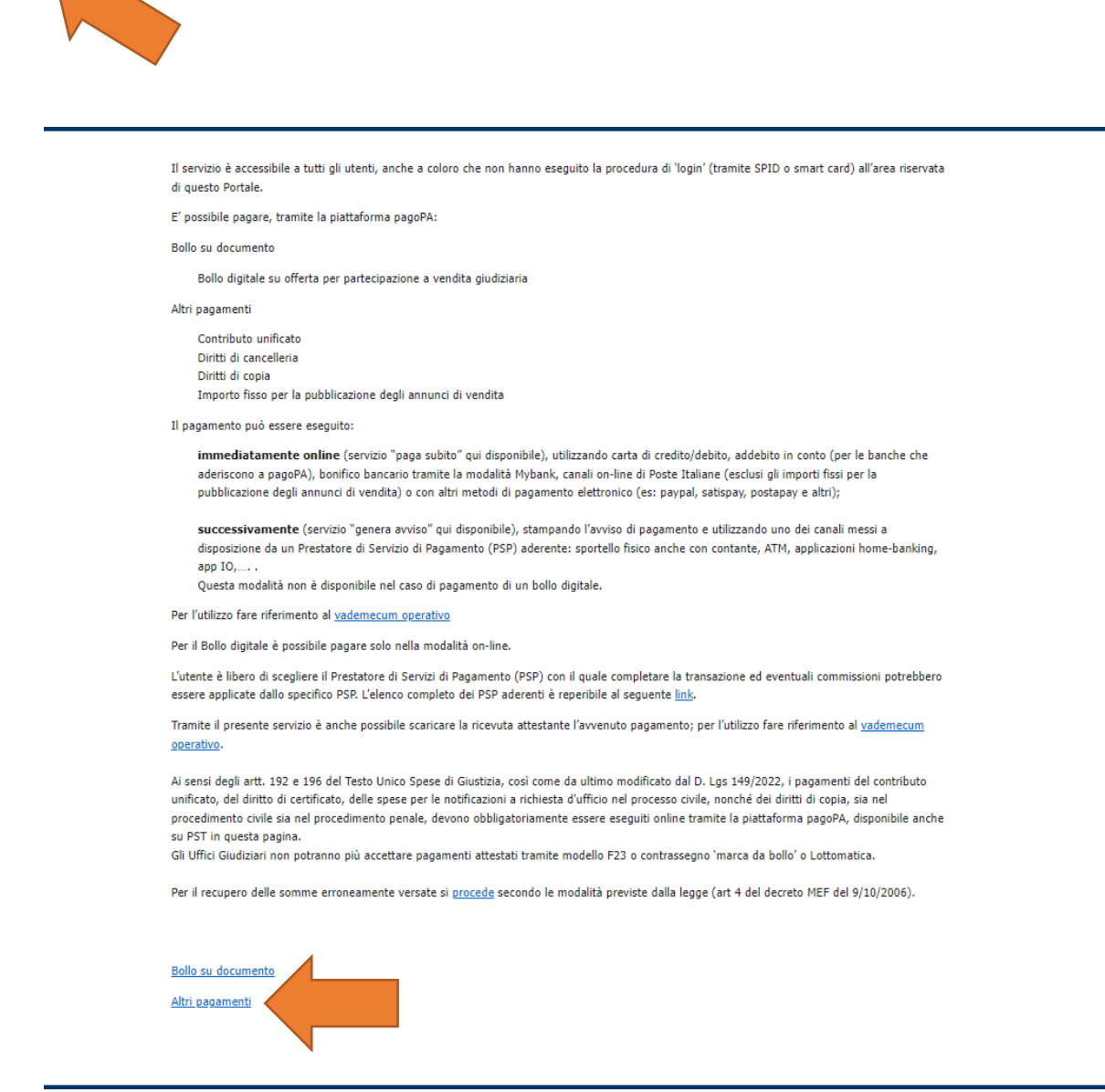

## Quindi NUOVO PAGAMENTO

| Ministero della Giustizia                                                                         |                                                  |
|---------------------------------------------------------------------------------------------------|--------------------------------------------------|
| Portale dei Servizi<br>Telematici del Ministero<br>della Giustizia<br>Serti Olive Uffici Giudiani | Sequici 🕇 🔰 🖸                                    |
|                                                                                                   |                                                  |
| 😁 Pagamenti online tramite pago                                                                   | <b>DPA</b>                                       |
| Hueve pagamento Filtra per Codice fascale pagatore*                                               |                                                  |
| Identificativo pagamento o Numero Avviso*                                                         |                                                  |
|                                                                                                   |                                                  |
| Esegui ricerca Pulisci                                                                            |                                                  |
| Identificativo Numero Data di<br>pagamento avviso creazione Tipologia Pagatore pagamenti Totak    | : Stato Avviso Richiesta Ricevuta Promemoria Uso |
| Nessun risultato trovato.                                                                         |                                                  |
|                                                                                                   |                                                  |

• Scegliere Contributo Unificato e/o Diritti di cancelleria

- Distretto: Lecce
- Ufficio giudiziario: Tribunale ordinario Lecce
- Nominativo: inserire Cognome e Nome del soggetto pagatore
- Codice fiscale: inserire C.F. del soggetto pagatore
- Spuntare diritti di cancelleria: inserire importo € 27.00, per diritti forfettizzati di notifica
- Causale: Iscrizione albo CTU ovvero Iscrizione albo Periti in base alla scelta effettuata.

Quindi scegliere tra:

**PAGA SUBITO** e procedere con addebito sul proprio conto bancario e/o postale;

GENERA AVVISO e pagare presso Banche, Posta o Tabaccai abilitati.

In entrambe le ipotesi occorre conservare la ricevuta e/o annotare il codice IUV o il codice avviso (se avviso), al fine di attestare il pagamento all'ufficio.

| Pagamenti online | agame | nti or | nline |
|------------------|-------|--------|-------|
|------------------|-------|--------|-------|

| Tipologia * Contributo unificato e/o Diritti di cance 🗸                                                                                                    |
|----------------------------------------------------------------------------------------------------|
| Distretto* LECCE V Ufficio Giudiziario* Tribunale Ordinario - Lecce V                                                                                                    |
| Nominativo pagatore * MARIO ROSSI                                                                                                    |
| Codice fiscale* RSSMRA80L05F593A                                                                                                    |
|                                                                                                    |
| + Dati opzionali pagatore                                                                                                    |
|                                                                                                    |
| + Dati versante (opzionale)                                                                                                    |
| + Dati opzionali per pagamento addebito in conto (senza scelta del PSP)                                                                                                    |
|                                                                                                    |
| Contributo unificato                                                                                                    |
|                                                                                                    |
| Importo(Es. 500.00) *                                                                                                    |
| Importo(Es. 500.00) *<br>Causale* (generalita' attore - generalita' convenuto - testo aggiuntivo) (non usare caratteri speciali)                                                                                                    |
| Importo(Es. 500.00) *<br>Causale* (generalita' attore - generalita' convenuto - testo aggiuntivo) (non usare caratteri speciali)                                                                                                    |
| Importo(Es. 500.00) *<br>Causale* (generalita' attore - generalita' convenuto - testo aggiuntivo) (non usare caratteri speciali)                                                                                                    |
| Importo(Es. 500.00) *<br>Causale* (generalita' attore - generalita' convenuto - testo aggiuntivo) (non usare caratteri speciali)<br>Diritti di cancelleria<br>Importo(Es. 500.00) * <b>27.00</b>                                                                                                    |
| Importo(Es. 500.00) *<br>Causale* (generalita' attore - generalita' convenuto - testo aggiuntivo) (non usare caratteri speciali)<br>P Diritti di cancelleria<br>Importo(Es. 500.00) * 27.00<br>Causale* (non usare caratteri speciali):                                                              |
| Importo(Es. 500.00) *         Causale* (generalita' attore - generalita' convenuto - testo aggiuntivo) (non usare caratteri speciali)         Importo(Es. 500.00) *         27.00         Causale* (non usare caratteri speciali):         ISCRIZIONE ALBO CTU / PERITI                              |
| Importo(Es. 500.00) *         Causale* (generalita' attore - generalita' convenuto - testo aggiuntivo) (non usare caratteri speciali)         Importo(Es. sou.con) *         27.00         Causale* (non usare caratteri speciali):         ISCRIZIONE ALBO CTU / PERITI                             |
| Importo(Es. 500.00) *<br>Causale* (generalita' attore - generalita' convenuto - testo aggiuntivo) (non usare caratteri speciali)<br>Diritti di cancelleria<br>Importo(Es. 500.00) * 27.00<br>Causale* (non usare caratteri speciali):<br>ISCRIZIONE ALBO CTU / PERITI                                |
| Importo(Es. 500.00) *         Causale* (generalita' attore - generalita' convenuto - testo aggiuntivo) (non usare caratteri speciali)         Diritti di cancelleria         Importo(Es. 500.00) *       27.00         Causale* (non usare caratteri speciali):         ISCRIZIONE ALBO CTU / PERITI |

Paga subito Genera avviso Annulla